# 保護者さまのWEB口座振替受付手続き手順

保護者さまの端末にて、QRコードを読取っていただき、各金融機関サイトからWEB口座振替受付手 続きを行います。

# QRコードを読込み・認証コードを入力する

『大阪ガスファイナンスロ座振替WEB登録手続のご案内』のQRコードを保護者さまの端末(スマホ・タブレット等)で読取り、認証コードを入力します。

# 端末(スマホ・タブレット等)でQRコードを読込む。 「「「」」」」「」」」」」」 「」」」」」」 「」」」」」」 「」」」」」」 「」」」」」」 「」」」」」」 「」」」」」」 「」」」」」」 「」」」」」」 「」」」」」」 「」」」」」」 「」」」」」」 「」」」」」」 「」」」」」」 「」」」」」」 「」」」」」」 「」」」」」」 「」」」」」」 「」」」」」 「」」」」」 「」」」」」」 「」」」」」 「」」」」」 「」」」」」 「」」」」」 「」」」」 「」」」」 「」」」」 「」」」」 「」」」」 「」」」」 「」」」」 「」」」」」 「」」」」 「」」」」 「」」」」 「」」」」 「」」」」 「」」」」 「」」」 「」」」 「」」」 「」」」 「」」」 「」」」 「」」」 「」」」」 「」」」」 「」」」」 「」」」」 「」」」」 「」」」 「」」」」 「」」」」 「」」」 「」」 「」」 「」」」 「」」」 「」」」 「」」」 「」」 「」」 「」」」 「」」」 「」」」 「」」 「」」 「」」 「」」 「」」 「」」 「」」 「

, 読込んだURLで『申込者認証画面』に移動し、認証コードを入力する。

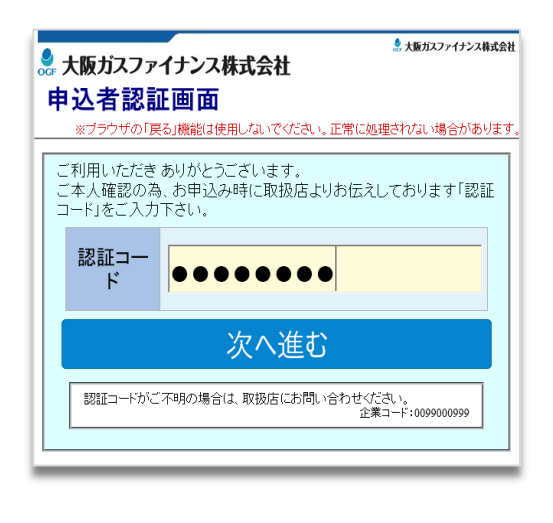

QRコードで読取ったURLに移動すると『申込者認証画 面』が表示されます。

認証コード欄に認証コードを入力し、次へ進むを押して ください。

入力内容に間違いがある場合や、有効期限切れの場合、 下のイメージが表示されます。

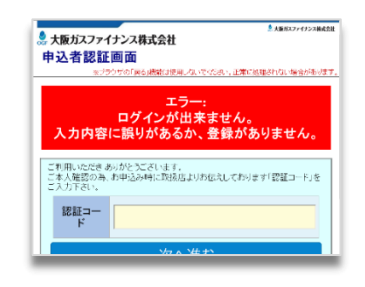

ポイント

認証コードは5回間違えるとロックがかかり、正しい認証コードを入力しても 次へ進めません。 30分経過すると、ロックが解除されますので、正しい認証コードを入力して ください。 認証コードが分からない場合は、学校までご連絡ください。

## 口座名義人情報を確認・入力する

WEB口座振替登録画面で、口座名義人情報を確認(変更がある場合は入力)し、生年月日を入力してく ださい。

なお。申込者との関係欄については、配偶者であっても親子間であっても、全て「本人」で進めてくださ い。(この欄についてはWEB口座振替受付に直接影響するものではございません)

| 大阪力スファイナンス株式会社                                                                                                    | _                                                                                         |
|----------------------------------------------------------------------------------------------------|-------------------------------------------------------------------------------------------|
| WEB口座振替登録<br>※75ウザの「展る機能は変用しないでくたさい。正常に処理されない場合が                                                                                                    |                                                                                           |
| 以下のWEB口座振替登録を行います。よろしいですか?                                                                                                    | 最初はお申込者様と同じ名                                                                              |
| お客様氏名カナ ウエブタロウ 様                                                                                                    | 変更がなければそのまま生                                                                              |
| D座名義人名<br>(全角力力)<br>グエブ タロク<br>様                                                                                                    | <i>ل</i> ۱.                                                                               |
| 口座名義人生年<br>月日(西暦s析)                                                                                                    |                                                                                           |
| 申込者との関係本人                                                                                                    |                                                                                           |
|                                                                                                    |                                                                                           |
| 次へ >                                                                                                    |                                                                                           |
| 次へ >                                                                                                    |                                                                                           |
| 次へ ><br>このページ145容親版ページです。                                                                                                    |                                                                                           |
| 次へ <b>》</b><br>このページはお容相間にページです。<br>大阪ガスファイナンス株式会社                                                                                                    |                                                                                           |
| 次へ ♪<br>このページはお容視版ページです。<br>2、大阪ガスファイナンス株式会社<br>WEB□座振替登録                                                                                                    | 由込者と名義が異たる口応                                                                              |
| 次へ ><br>このページはお容相間防ページです。<br>大阪ガスファイナンス株式会社<br>WEBUI座振潜登録<br>x259570(展る)機能は第月しないでくだ念い,正常に知道すれない場合があ                                                                          | 申込者と名義が異なる口座<br>たい口座の名義人名カナを                                                              |
| 次へ ><br>このページはお容辞銀店ページです。<br>大阪ガスファイナンス株式会社<br>WEBロ座振替登録<br>※ブラウザの「展うJ機能は使用しないでくたない。正常に知道されない場合があ<br>以下のWEBロ座振音登録を行います。よろしいですか?                                              | 申込者と名義が異なる口座<br>たい口座の名義人名カナを<br>さい。                                                       |
| 次へ ><br>このページはお祝祖(版ページです。<br>大阪ガスファイナンス株式会社<br>WEBロロ座振替登録<br>メンデのグロ(展る)機能は使用しないでくたさい,正常に地理されない場合があ<br>以下のWEBロ座振替登録を行います。よろしいですか?<br>お客様氏名カナ ウエブタロウ 様                         | <ul> <li>申込者と名義が異なる口座</li> <li>たい口座の名義人名カナを</li> <li>さい。</li> <li>全角カナで姓と名の間を必</li> </ul> |
| 次へ ♪<br>このページはお客様組造ページです。<br>・大阪ガスファイナンス株式会社<br>WEBロ座振替登録を<br>ほブラウザの「家ら頃絶は渡用しないでくたない正常に知道されない場合があ<br>以下のWEBロ座振替登録を行います。よろしいですか?<br>お客様氏名カナ 'ウエブタロウ 様<br>□座名義人名   p17 Jロウ  ×様 | <ul> <li>申込者と名義が異なる口座<br/>たい口座の名義人名カナを<br/>さい。</li> <li>全角カナで姓と名の間を必</li> </ul>           |
| 次へ ><br>た また また また また また また また また また また また また また                                                                                                    | 申込者と名義が異なる口座<br>たい口座の名義人名カナを<br>さい。<br>全角カナで姓と名の間を必                                       |

WEB口座振替登録画面が開くと、まず、口座名義人名を ご確認ください。

最初はお申込者様と同じ名前が表示されています。

変更がなければそのまま生年月日の入力に進んでくださ い。

申込者と名義が異なる口座を設定したい場合は、設定し たい口座の名義人名カナを口座名義人欄に入力してくだ さい。

全角カナで姓と名の間を必ず1文字開けてください。

| 口座名義人の | 生年月日初 | を入力する。 |
|--------|-------|--------|
|--------|-------|--------|

| このページはお客様提覧ページです。   |                                          |  |  |
|---------------------|------------------------------------------|--|--|
| 🖁 大阪ガスファイナンス        | 株式会社                                     |  |  |
| WEB口座振替登録           |                                          |  |  |
|                     | ※ブラウザの「戻る」機能は使用しないでください。正常に処理されない場合がありまう |  |  |
| 以下のWEB口座振替登録        | 奉を行います。よろしいですか?                          |  |  |
| お客様氏名カナ             | ウエブタロウ 様                                 |  |  |
| 口座名義人名<br>(全角カナ)    | <b>ウエブ 9ロウ</b> 様                         |  |  |
| 口座名義人生年<br>月日(西暦8桁) | 19900101  ×                              |  |  |
| 申込者との関係             | 本人<br><u> 文</u>                          |  |  |
|                     | 1/2 ~ ~                                  |  |  |

口座名義人の生年月日をyyyymmdd(例2000年1月1日 の場合、20000101)で入力してください。

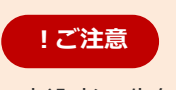

申込者の生年月日を入力しないようにご注意くだ さい。 こちらで入力いただいた口座名義人・生年月日は 金融機関サイトに連携されます。

### 申込者との関係欄は何も変更せず、『本人』で次へボタンを押す。

| 0ت*            | このページはお客様観覧ページです。   |                                           |  |  |
|----------------|---------------------|-------------------------------------------|--|--|
| <del>ر</del> ھ | 大阪ガスファイナンス          | 株式会社                                      |  |  |
| WI             | B口座振替登録             |                                           |  |  |
|                |                     | ※ブラウザの「戻る」機能は使用しないでください。正常に処理されない場合があります。 |  |  |
| Į.             | 「下のWEB口座振替登録        | 奉を行います。よろしいですか?                           |  |  |
|                | お客様氏名カナ             | ウエブタロウ 様                                  |  |  |
|                | 口座名義人名<br>(全角カナ)    | <b>ウエブ 9ロウ</b> 様                          |  |  |
|                | 口座名義人生年<br>月日(西暦8桁) | 19900101  ×                               |  |  |
|                | 申込者との関係             | 本人                                        |  |  |
|                |                     | 次へ >                                      |  |  |

申込者との関係欄は『本人』のまま次へボタンをクリッ クしてください。

|    | 大阪ガスファイナンス          | 株式会社                                    |         |
|----|---------------------|-----------------------------------------|---------|
| WI | BD座振替登録             |                                         |         |
|    | *                   | ブラウザの「戻る」機能は使用しないでください。正常に処理されない        | 島合 がありま |
| Ę  | 以下の WEB口座振替登録       | 緑を行います。よろしいですか?                         |         |
|    | お客様氏名カナ             | ウエブタロウ 様                                |         |
|    | 口座名義人名<br>(全角カナ)    | לדל לדל לידל לידל לידל לידל לידל לידל ל | 萊       |
|    | 口座名義人生年<br>月日(西暦8桁) | 19900101                                |         |
|    | 申込者との関係             | 本人<br>配偶者                               |         |

### 申込者との関係欄について

申込者との関係欄は本人と配偶者を選択できるようになっておりますが、配偶者であっても親子間であっても、全て「本人」を選択して進めてください。(この項目については金融機関に情報が連携されるものではなく、WEB口座振替受付に影響するものではございません)

### !ご注意

### WEB口座振替受付が利用できない口座があります。

WEB口座振替受付が利用できる口座は個人名義で普通口座のキャッシュカードをお持ちの方に限ります。

(キャッシュカードをお持ちでない方は暗証番号を設定されていない場合があるため) 法人名義、当座や貯蓄口座の方は利用できません。

また金融機関によっては、個人口座でも口座の暗証番号が連続番号や生年月日等推測されやすい 口座の場合、利用できない場合もあります。

WEB口座振替受付ができない口座の場合は、大阪ガスファイナンス取扱い金融機関であれば口座 振替依頼書を提出していただくことで、口座振替の設定が可能です。

# WEB口座振替受付に関するお願い・口座振替約款を確認し同意する

大阪ガスファイナンスのWEB口座振替受付が利用できる金融機関一覧やWEB口座振替に関するお願い、 また口座振替に関する約款が記載されたページです。

### WEB口座振替受付に関するお願い・口座振替約款を確認する。

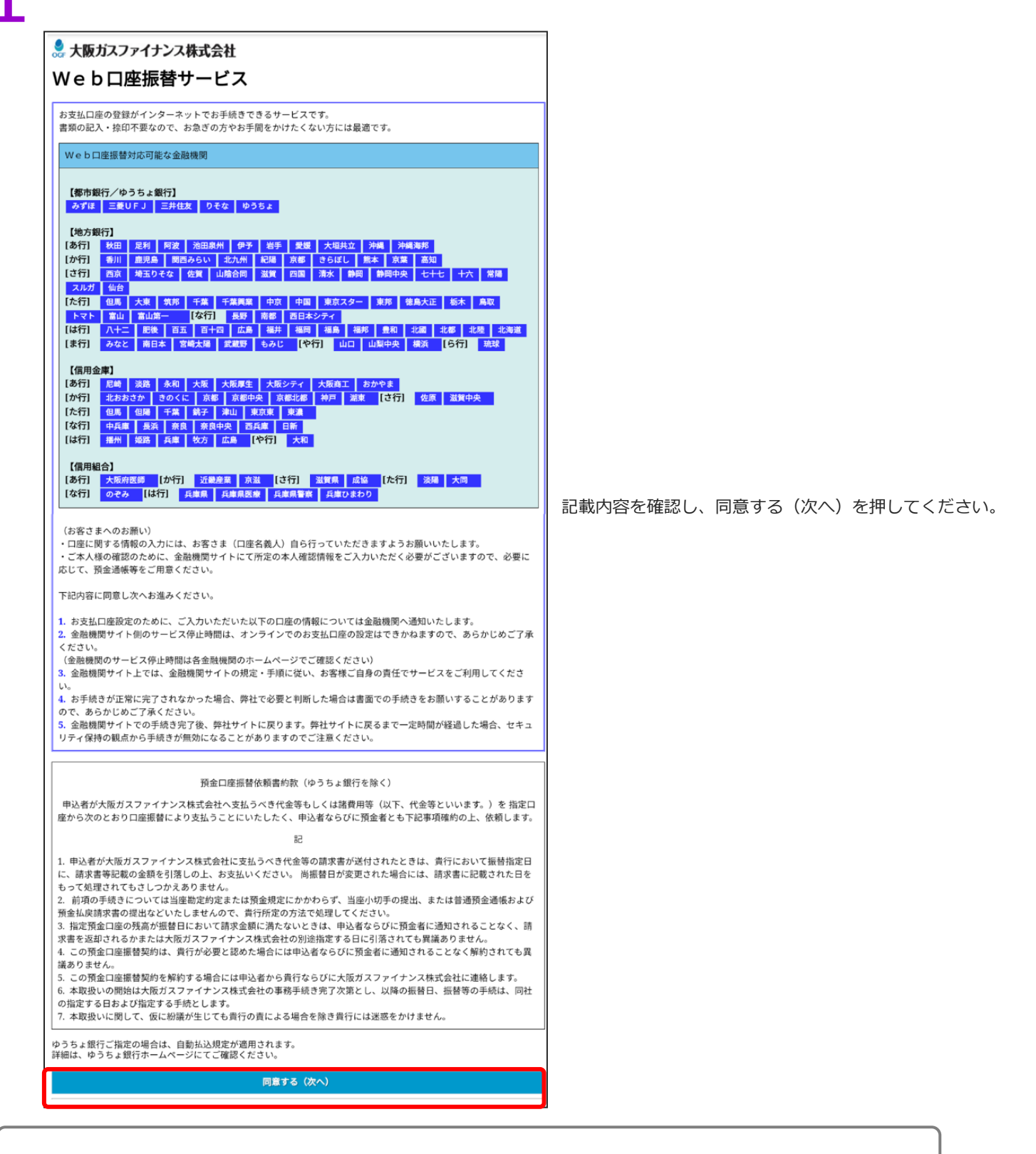

ポイント

口座振替を希望する金融機関が、WEB口座振替受付対応可能な金融機関か本ページで ご確認ください。

# 金融機関選択画面で、口座振替する金融機関を選ぶ

口座振替を設定する金融機関を選択します。必要事項に入力いただき、各金融機関の受付サイトへ遷移し ます。(ここから先は選択する金融機関によって入力内容が異なります) 希望する金融機関がない場合は、大阪ガスファイナンスのWEB口座振替受付ができない金融機関です。

| アントロ座振音受付サービス         全な火の白座焼着受付サービス         全な火の白座焼着交流してください         のた機関の種類を選択してください         市市市         市方市市         市市市         市市市         中止する                                                                                                    | 金融機関の種類を選択してください。<br>(例としてゆうちょ銀行の場合を表示します)                                                                                                    |
|----------------------------------------------------------------------------------------------------|----------------------------------------------------------------------------------------------------|
| <section-header><section-header><complex-block></complex-block></section-header></section-header>                                                                                                    | ご指定の金融機関を選択してください。                                                                                                    |
| 金融機関が指定する入力項目を入力する           アレロ座振替受付サービス           ネットロ座振替受付サービス           金融機関選択         ロ座備報確認         金融機関へ           なご様期関選ア         ロ座備報な力         ロ座情報確認         金融機関へ           お引落口座の情報を入力し、『次へ進む』ボタンを押してください。         のうちょ銀行 (We b受付)         ワエブ タロウ           口座名義人名         ウエブ クロウ         し生のの可にペースを入力してください。           大び進む         大の進む | <ul> <li>る。</li> <li>ご指定の金融機関が指定する入力項目を入力し、<br/>次へ進みます。</li> <li>※入力項目は各金融機関によって異なります。</li> <li>金融機関によっては支店番号・口座番号等を入力<br/>するように求められる場合もあります。</li> </ul> |

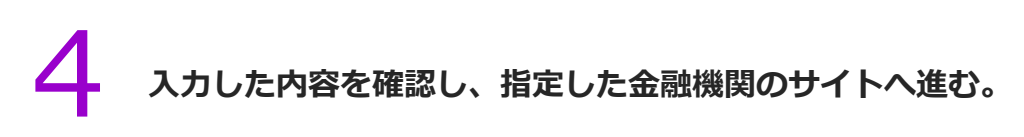

| OGF |                                                                             |                                                    |                                                 |                               |
|-----|-----------------------------------------------------------------------------|----------------------------------------------------|-------------------------------------------------|-------------------------------|
|     |                                                                             | ネットロ座振                                             | 替受付サービス                                         |                               |
|     |                                                                             |                                                    |                                                 | 0                             |
|     | 金融機関選択                                                                      | 口座情報入力                                             | 口座情報確認                                          | 金融機関へ                         |
|     | 以下の内容でよろし<br>のお申込画面に進ん<br>訂正する場合は、<br>※ <b>ブラウザの戻る</b> れ                    | っければ、『金融<br>っでください。<br>『戻る』ボタンを<br><b>ベタンは使用しな</b> | 触機関へ』ボタンを<br>≥押してください。<br><mark>≿いでください。</mark> | £押して、金融機関                     |
|     | 金融機関名                                                                       | ゆうちょ                                               | 银行(W e b 受付)                                    |                               |
|     | 口座名義人名                                                                      | ウエブ                                                | タロウ                                             |                               |
|     | <mark>これより先はゆうち</mark><br>ゆうちょ銀行サイト<br><mark>込」</mark> ボタンを押下し<br>了しない場合があり | よ <mark>銀行サイトへ</mark><br>で登録を完了さ<br>てください。押<br>ます。 | <mark>遷移します。</mark><br>せるには、最後に<br>下しない場合、ロ     | 必ず「口 <u>座振</u> 替申<br>座振替の設定が完 |
|     | 戻る 中止す                                                                      | 3                                                  | 金融機関へ                                           |                               |

入力内容に間違いがないか確認し、 金融機関の受付サイトへ進みます。

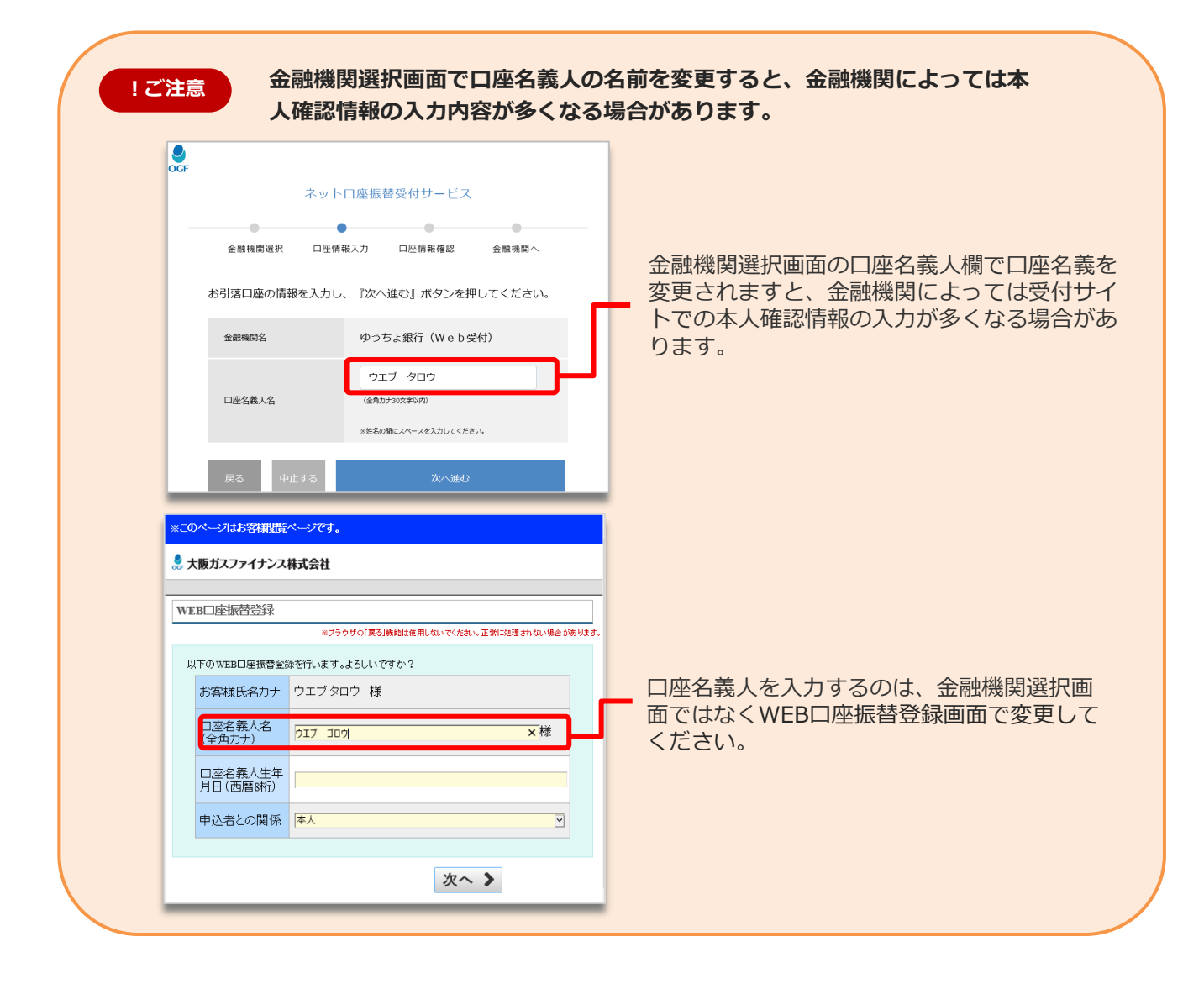

# 各金融機関サイトで受付を行う

金融機関のサイトにて、金融機関が指定する必要項目を入力し受付を行います。 なお、金融機関によっては通帳記帳の残高を入力する場合もあるため、通帳を登録手続き前にお手元に用 意いただくと手続きがスムーズに進みます。 ※金融機関によって入力内容が異なります。

|       |        | 0 0 0                                   |
|-------|--------|-----------------------------------------|
|       | E22.22 |                                         |
|       |        | 各金融機関によって画面・入力する内容は異なります。               |
| <br>_ |        | 指定された各金融機関サイトの指示に従い、<br>必要な情報を入力してください。 |
|       | _      | ※本画像はイメージです。                            |

金融機関のサイトにて、金融機関が指定する必要項目を入力し、口座振替の申込を行います。

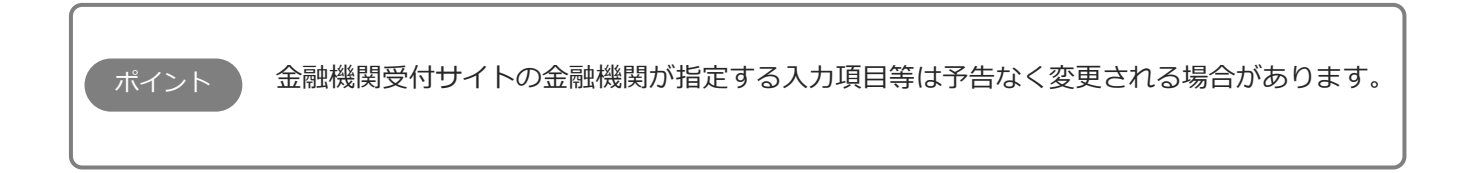

# 受付完了について

WEB口座振替受付の完了は必ず、大阪ガスファイナンスのサイトの完了画面を開いて、画面を閉じて ください。 入力後、金融機関サイト内で画面を閉じられますと、手続きが終了していない可能性があります。

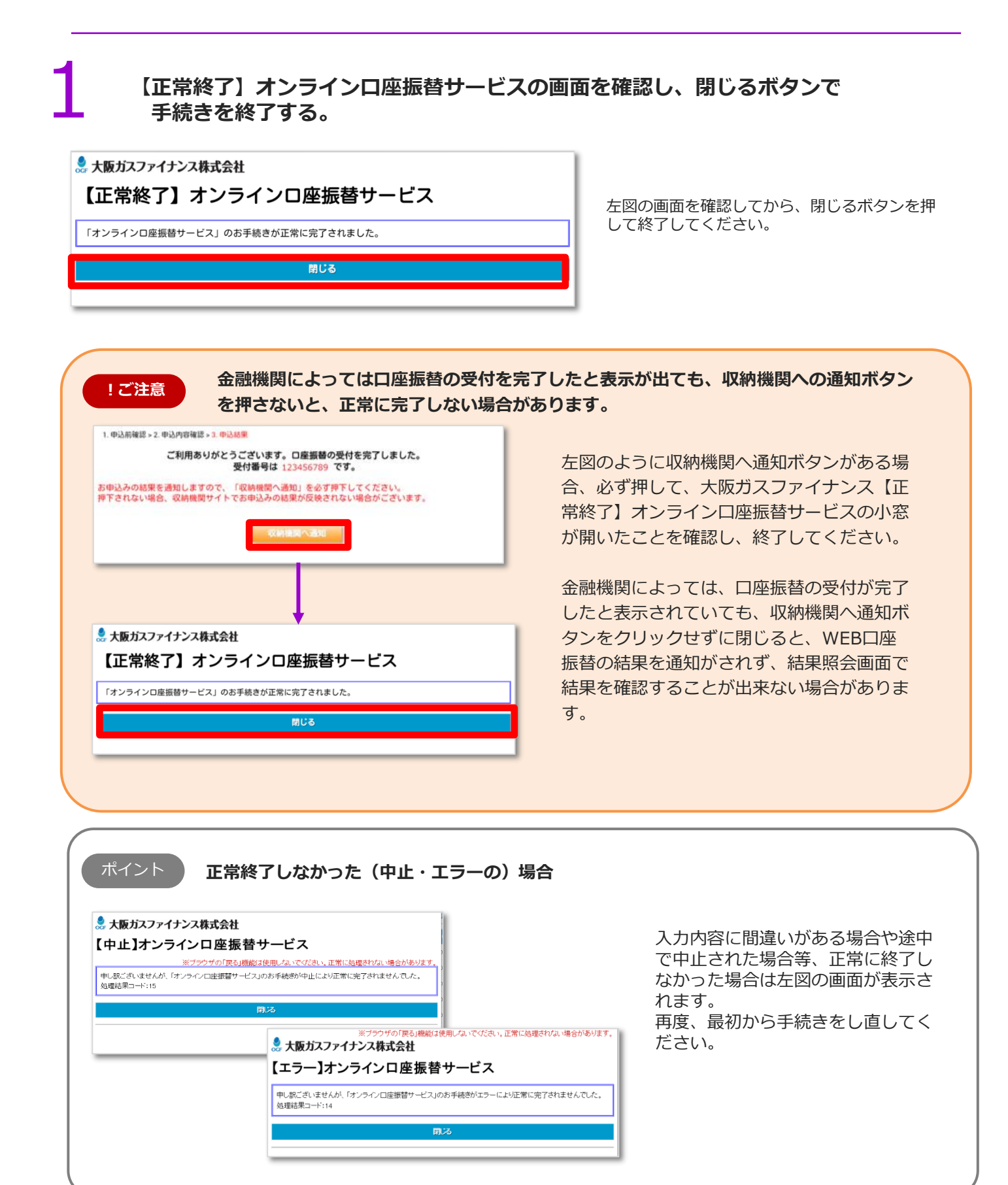